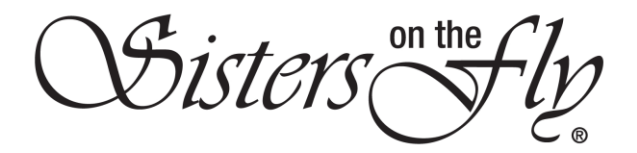

## HOW TO PAY YOUR DUES

| Step | Action                                                                                                    |  |  |
|------|----------------------------------------------------------------------------------------------------|--|--|
| 1    | Log in to <i>sistersonthfly.com</i> , , and click <b>RENEW.</b>                                                             |  |  |
|      | NONS? CONTACT USI WE HAVE MORE FUN THAN NYONE GO (2)                                                                        |  |  |
|      | Result: The RENEW MEMBERSHIP screen will open.                                                                              |  |  |
|      | RENEW MEMBERSHIP                                                                                                    |  |  |
|      | Renew Membership                                                                                                    |  |  |
|      | ON CFF                                                                                                    |  |  |
|      | Card Number *  Card Number *  1 - JAN Card Supply Year *  Expiny Month *  Expiny Year *  Card Code(CVC) *  Pay On Stripe    |  |  |
|      | Cancel Membership                                                                                                    |  |  |
| 2    | IF THEN                                                                                                    |  |  |
|      | you want to set up auto renew so you won't click <b>ON</b> in the Auto Renew rectangle. have to think about this next year, |  |  |
|      | Auto Remew<br>ON OFF                                                                                                    |  |  |

Sisters on the fly

| IF                          | THEN                                                                                                    |
|-----------------------------|----------------------------------------------------------------------------------------------------|
| you want to pay via PayPal, | click the yellow <b>PayPal</b> rectangle.                                                                            |
|                             | Result: You will be transferred to PayPal to complete the transaction.                                               |
| ELSE                        | THEN                                                                                                    |
| to use a credit card,       | enter the credit card number, Expiry Month,                                                                          |
|                             | Expiry Year, Card Code CVC, and click the red Pay                                                                    |
|                             | On Stripe rectangle.                                                                                                 |
|                             | <b>IMPORTANT!</b> DO <b>NOT</b> hit enter more than once.                                                            |
|                             | Just like any credit transaction, enter will repeat                                                                  |
|                             | the action. Be patient!                                                                                              |
|                             | 4147566185095799                                                                                                    |
|                             | Card Number *                                                                                                    |
|                             | 11 - 100 2 2022 0 027<br>Early Monet <sup>®</sup> Early New <sup>®</sup> Card ColeCIO() <sup>®</sup><br>Pay Chittope |
|                             | <b>Result:</b> The screen will momentarily grey-out, and                                                             |
|                             | then you will receive a confirmation message.                                                                        |
|                             | Thank you for renewing your membership to Sisters On The Fly!<br>Continue to Your Profile<br>Confirmation Number     |
|                             | ch_1FX9xRIMXszo0vgLLgT21QZr                                                                                          |
|                             |                                                                                                    |
|                             | Click Continue to Your Profile.                                                                                      |